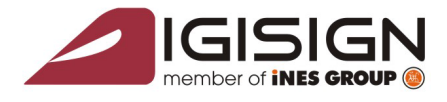

DiaiSian S.A.

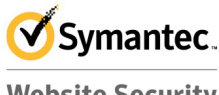

Website Security Gold Partner

www.digisign.ro

Posibile mesaje de eroare:

1.In cazul in care nu va puteti loga pe <u>https://eguvernare.stsisp.ro/unnpr/index.php</u>, si primiti eroarea USER NEAUTORIZAT, va rog sa luati legatura cu reprezentantii Digisign S.A. (<u>http://www.digisign.ro/contact/</u>)

Str. Virail Madaearu nr. 2-6, Bucuresti, Sector 1, 014135, România Tel: 031 620 12 84, Fax: 031 620 12 91, office@diai

a) Daca certificatul a fost emis recent, va fi functional in proximativ 7-10 zile de la data emiterii.

b) Daca pagina nu se afiseaza posibil problema de DNS sau sa fie picat situl de verificare la MAI. La setarile placii de retea TCP/IP la PROPRIETATI->ALTERNATE DNS SERVER se va trece 8.8.8.8.

2. In cazul in care va puteti autentifica insa in momentul in care efectuati o cautare dupa CNP/SERIE si NUMAR va afiseaza diferite semne. In acest caz se instaleaza utilitarul de la MAI <u>https://eguvernare.stsisp.ro/kit/kit\_cnabdep.exe</u>, detalii complete le gasiti la <u>https://eguvernare.stsisp.ro/</u>

Dupa instalarea acestui utilitar aplicatia de verificare Buletine va fi functionala.

Accesul la baza de date MAI pentru verificarea buletinelor se va face doar prin INTERNET EXPLORER!

In cazul in care aveti sistemul de orerare pe 64 Biti se va folosi **INTERENT EXPLORER pe 32 Biti**. Pe INTERENT EXPLORER versiunea de 64 Biti nu va functiona.

## Verificare date persoane

Adresa aplicatiei este https://eguvernare.stsisp.ro/unnpr/.

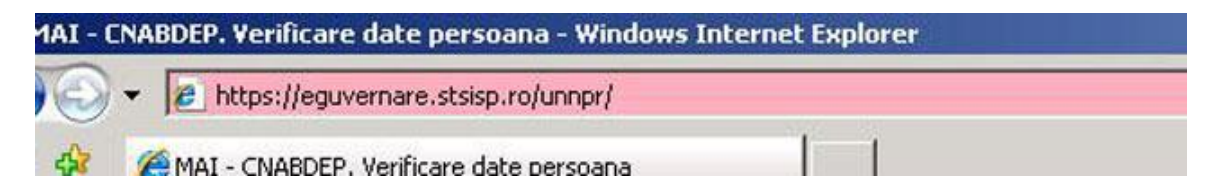

Atentie: toate link-urile trebuie sa te termine prin "/", altfel pagina nu se incarca ! (ex. .../unnpr/).

Kit-ul software obligatoriu pentru utilizarea apliatiei se afla la adresa <u>https://eguvernare.stsisp.ro/kit/kit\_cnabdep.exe</u>.

Posibilie greseli la accesarea aplicatiei:

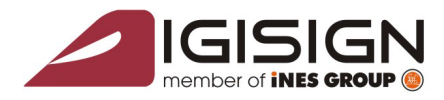

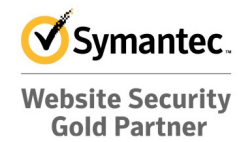

www.digisign.ro

Pentru Sitemul de oprare WINDOWS VSTA si WINDOWS 7 se apasa click dreapta pe program si in fereastra aparuta se alege "Run as Administrator".

DigiSign S.A. Str. Virgil Madgearu nr. 2-6, București, Sector 1, 014135, România Tel: 031 620 12 84, Fax: 031 620 12 91, office@digisign.ro

|   | Open                      |   |  |
|---|---------------------------|---|--|
| • | Run as administrator      | > |  |
|   | Share                     |   |  |
|   | Pin to Start Menu         |   |  |
|   | Add to Quick Launch       |   |  |
|   | Restore previous versions |   |  |
|   | Send To                   |   |  |
|   | Cut                       |   |  |
|   | Сору                      |   |  |
|   | Create Shortcut           |   |  |
|   | Delete                    |   |  |
|   | Rename                    |   |  |
|   | Properties                |   |  |

Daca apare fereastra de mai jos se alege Allow.

9

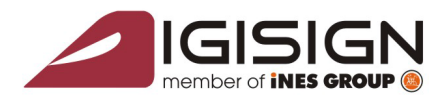

DiaiSian S.A.

Str. Virgil Madgearu nr. 2-6, București, Sector 1, 014135, România Tel: 031 620 12 84, Fax: 031 620 12 91, office@digisign.ro

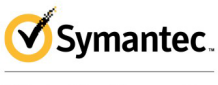

Website Security Gold Partner

www.digisign.ro

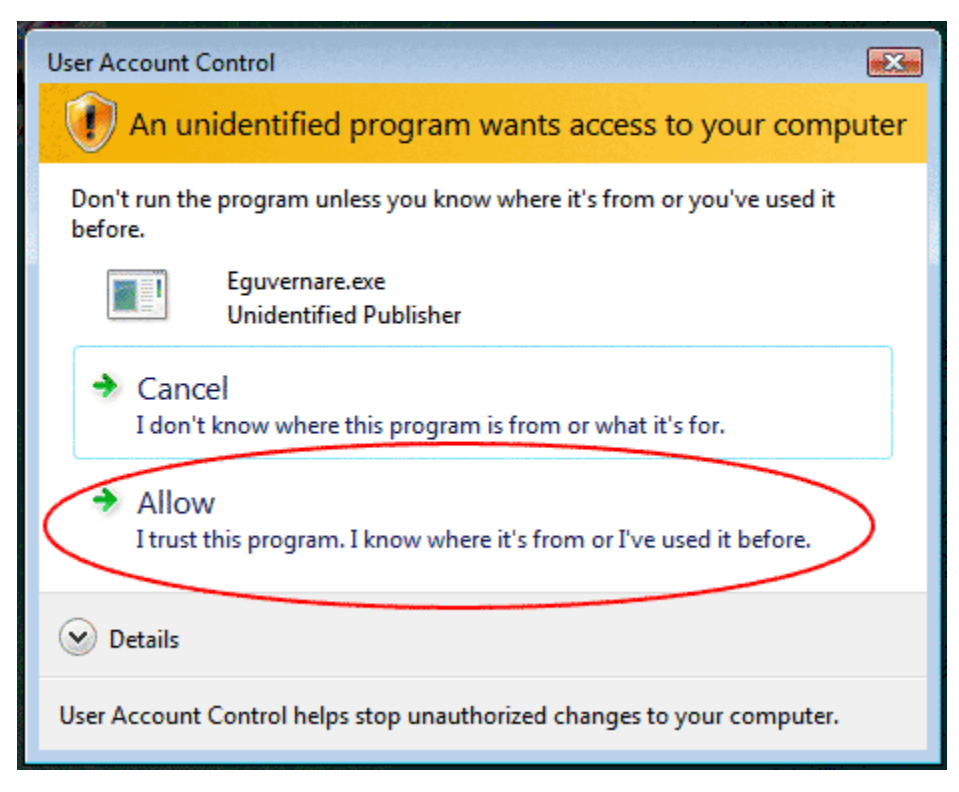

Se urmeaza pasii normali pentru instalarea kitului.

**1.1.** Se raspunde cu Yes la pop-up urmator "Security alert": "This Web site needs to decrypt data using your private key". "Do you want this Web site to decrypt the data now?"

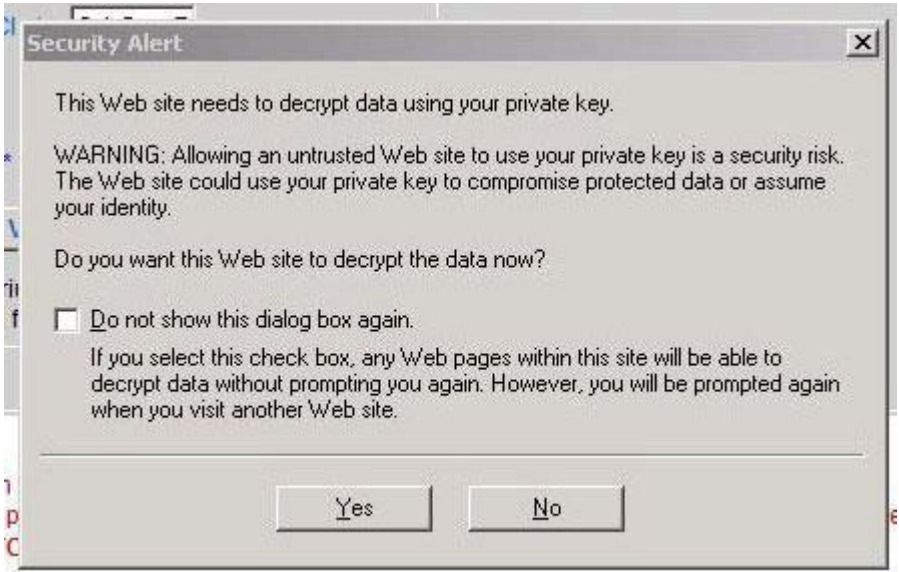

1.2. Se introduc informatiile in campurile aplicatiei.1.3.Se apasa butonul "Verificare"